【搬出依頼情報を登録する】

搬出予約を取るには下記項目の入力が必要です。

A:搬出対象の上屋/搬出希望日時/搬出対象の貨物情報

- B:搬出する運送会社情報
- C:車両情報/ドライバー情報

A:必須入力項目になります。

- B: 搬出希望日時の1時間前までに確定してください。
- C:搬出希望日時の30分前までに確定してください。

※30 分以内になると車両情報/ドライバー情報の変更はできません。

※車両情報/ドライバー情報のいずれかが指定されていない状態である場合、30分前の時点で自動的 に搬出依頼情報が削除されますのでご注意ください。

搬出依頼情報登録の操作手順 1,ホーム画面から「輸入」ボタ ンを押しますか、上部メニューの 「輸入」ボタンを押し、「搬出依 頼情報管理」を選択してくださ い。

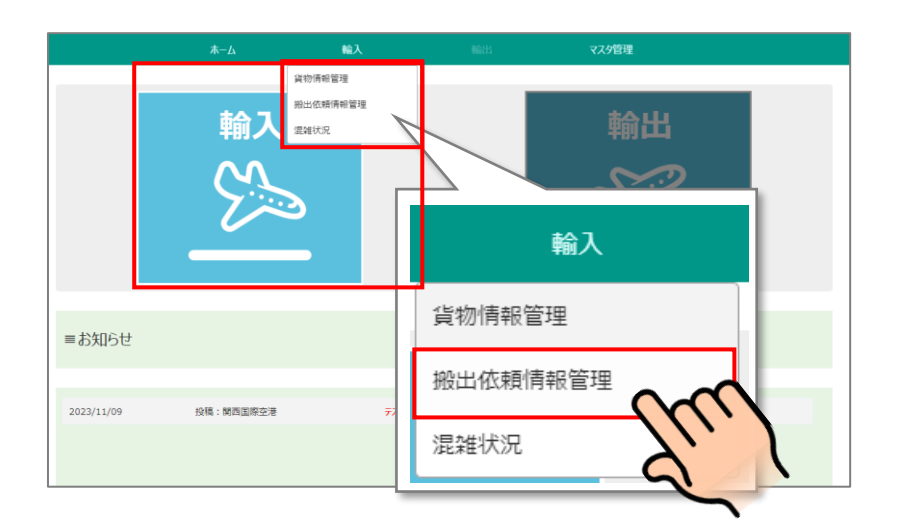

2,登録済みの搬出依頼情報一覧 が表示されます。一覧上部にある 「搬出依頼情報登録」ボタンを押 します。

| 搬出依頼情                      | 青報一覧画面             |        |              |             |                 |          |           |
|----------------------------|--------------------|--------|--------------|-------------|-----------------|----------|-----------|
| 開始日時                       | 2024年03月28日 00:00  | 終了日時   | 2024年03月28日  | 23:59 ステータス |                 | 選択       | 検索        |
| 上屋                         | 選択                 | 運送会社   |              | 車両番号        | 一連番号            |          | 🛓 検索結果を出力 |
| AWB番号                      | ハイフンを除いて入力してください   | 荷主     |              | アサイン        |                 | 選択       |           |
| アラート                       | あり はし              |        |              |             |                 |          |           |
| _                          | _                  |        |              |             |                 | _        |           |
| 搬出依頼                       | アサイン受取             | _      |              |             | _               |          | 組織額情報登録   |
| BEIND 4203                 | 127912 (アサイン対象:044 |        | 9942先長気に入り登録 |             |                 | <u> </u> | « ( ) »   |
| Ō                          | 搬出予定日時             | □ 登録対象 | 27-97        | 🕂 搬出        | 依頼情報登           | 録        | ステータス     |
|                            |                    |        |              |             | $\mathbf{\cap}$ |          |           |
|                            |                    |        |              |             | Ih              | <u> </u> | _         |
|                            |                    |        |              | (           |                 |          |           |
|                            |                    |        |              |             | V               |          |           |
|                            |                    |        |              |             |                 | /        |           |
|                            |                    |        |              |             |                 |          |           |
|                            |                    |        |              |             |                 |          |           |
| 4                          |                    |        |              |             |                 |          | Þ         |
| 遭到几次預出依赖情報を閉除     削除対象:0ff |                    |        |              |             |                 |          |           |
|                            |                    |        |              |             |                 |          |           |

3,予約内容の入力を行う

いずれも必須入力項目です。締め 切り時間までに必ず入力してくだ さい。

## ①運送会社名

②引き取りに行く車両の情報 ③引き取りに行くドライバー

※未定の場合は、搬出希望日時の 30分前までに入力してください。

## 搬出依頼情報登録 30分前 1時間前 の項目は搬出予定日時の30分前、または1時間前までに入力してください。 1 運送会社名 30分前 選択 ✓ 基本情報 > 基本情報 押して画面 運送会社コード を開く 例: 陸運支局 分類番号 陸運支局コード 分類番号 3 2-34 30分前 車両番号 用途コード 用途コード 一連番号 一連番号 ※「-」は入力しないでください。 車格 30分前 • ドライバー名 30分前 (2)ドライバー電話番号 30分前 ドライバーメールアドレス 🛨 メールアドレスを追加

## ④搬出する上屋会社選択⑤-1 搬出希望日と時間を選択

※予約可能期間は現在当日含む翌 営業日に設定しています。

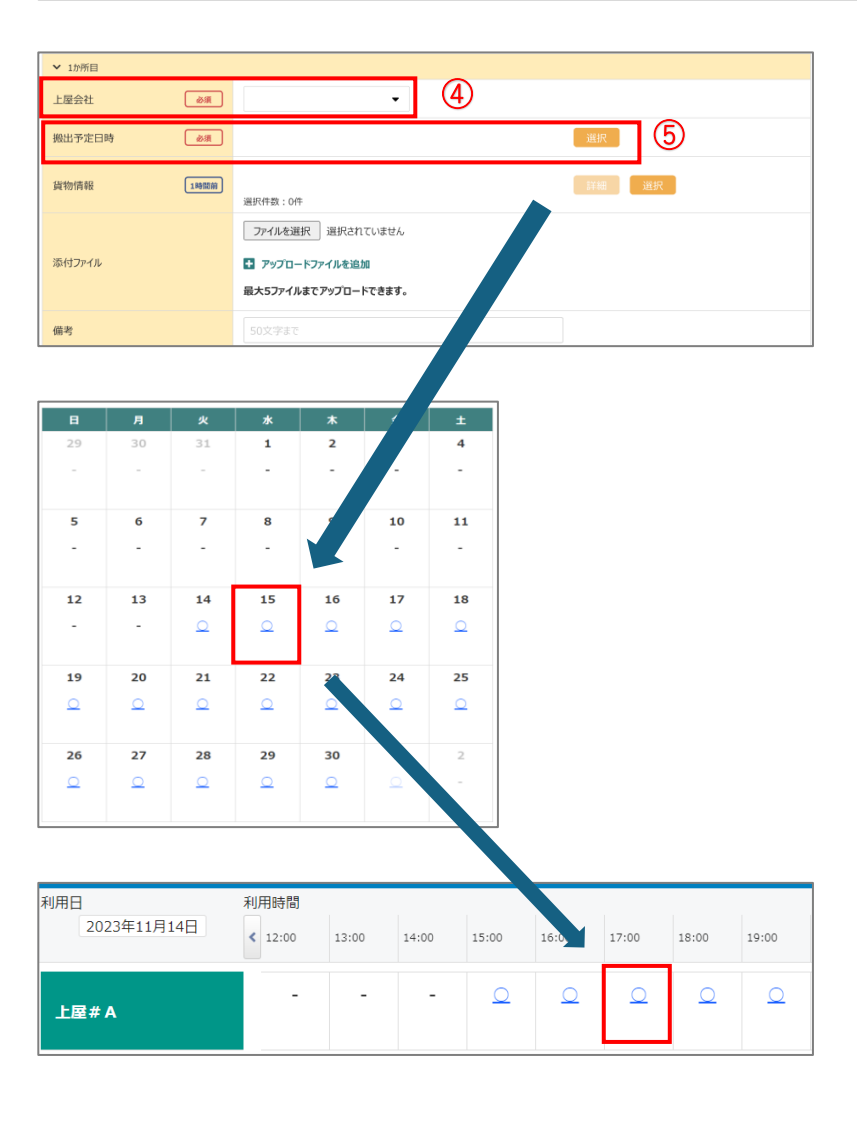

## ⑥貨物情報の紐づけ

登録済みの貨物情報から、搬出す る「貨物情報」を選択します。

⑥-1 選択ボタンを押します
⑥-2 検索する項目を選択し、検 索ボタンを押します
⑥-3 検索結果が表示されるの
で、今回の予約枠で搬出する貨物
情報を選択し、下矢印を押して選
択した貨物を追加する
※自社で登録した貨物情報 or 他社
からアサイン受取した貨物のみー
覧に表示されます。

⑥-4 選択が完了したら「OK」ボタンを押します。

※予約あり・なしについて 既に搬出依頼情報に紐づけたこと があるか否かで検索をかけること ができます。基本的には「なし」 を選択してください。

搬出依頼情報登録画面に戻るの で、必要な項目の入力が完了した ら、一番下の「登録」ボタンを押 します。

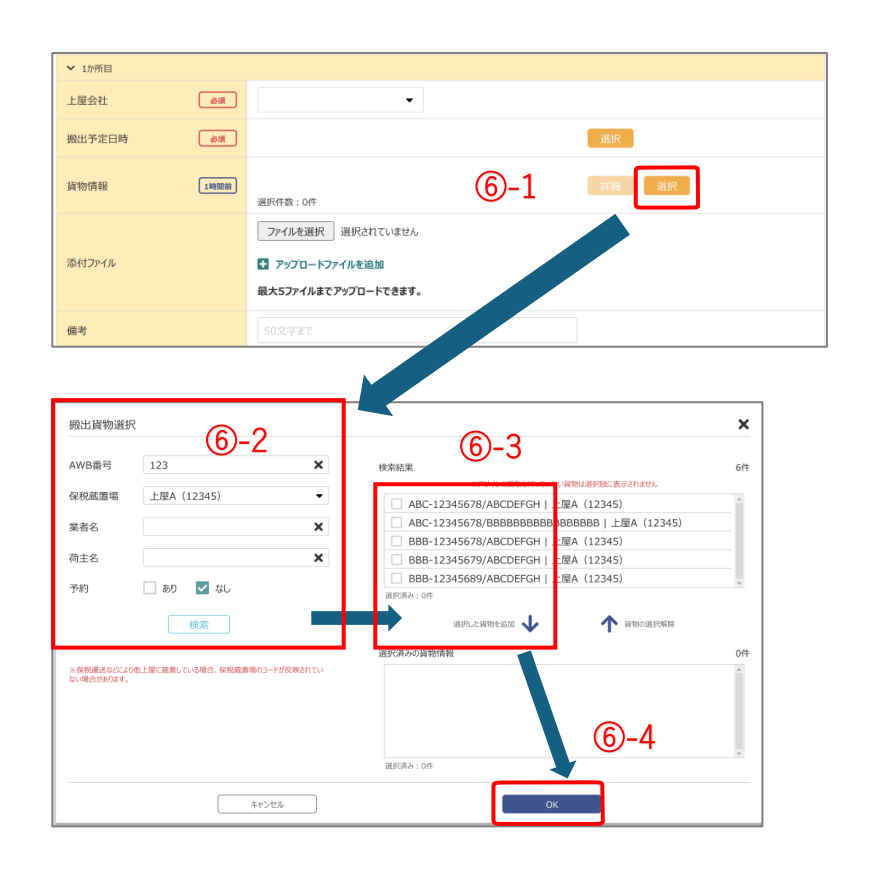

| > 2か所目 |       |    |    |
|--------|-------|----|----|
|        |       | †↓ |    |
| > 3か所目 |       |    |    |
|        |       | t↓ |    |
| > 4か所目 |       |    |    |
|        |       | ţ1 |    |
| > 5か所目 |       |    |    |
|        |       |    |    |
|        | +1754 |    | 登録 |

※「搬出依頼情報一覧画面」は「搬出する時間」で一覧に表示されます。登録した「搬出依頼情報」が 一覧に表示されない場合は搬出する日時まで、「終了日時」を広げて検索を行ってください。

| 搬出依頼  | 情報一覧              |      |                   |       |      |    |    |
|-------|-------------------|------|-------------------|-------|------|----|----|
| 開始日時  | 2025年06月06日 20:00 | 終了日時 | 2025年06月06日 20:59 | ステータス |      | 選択 | 検索 |
| 上屋    | ANA 選択            | 運送会社 |                   | 車両番号  | 一連番号 |    |    |
| AWB番号 | ハイフンを除いて入力してください  | 荷主   |                   | アラート  | しあり  | なし | 21 |